### Applicant's Registration & Bidding Process Manual for Rajasthan Housing Board (RHB)

#### Home Page

## Website: https://rhbecounter.procure247.com/home

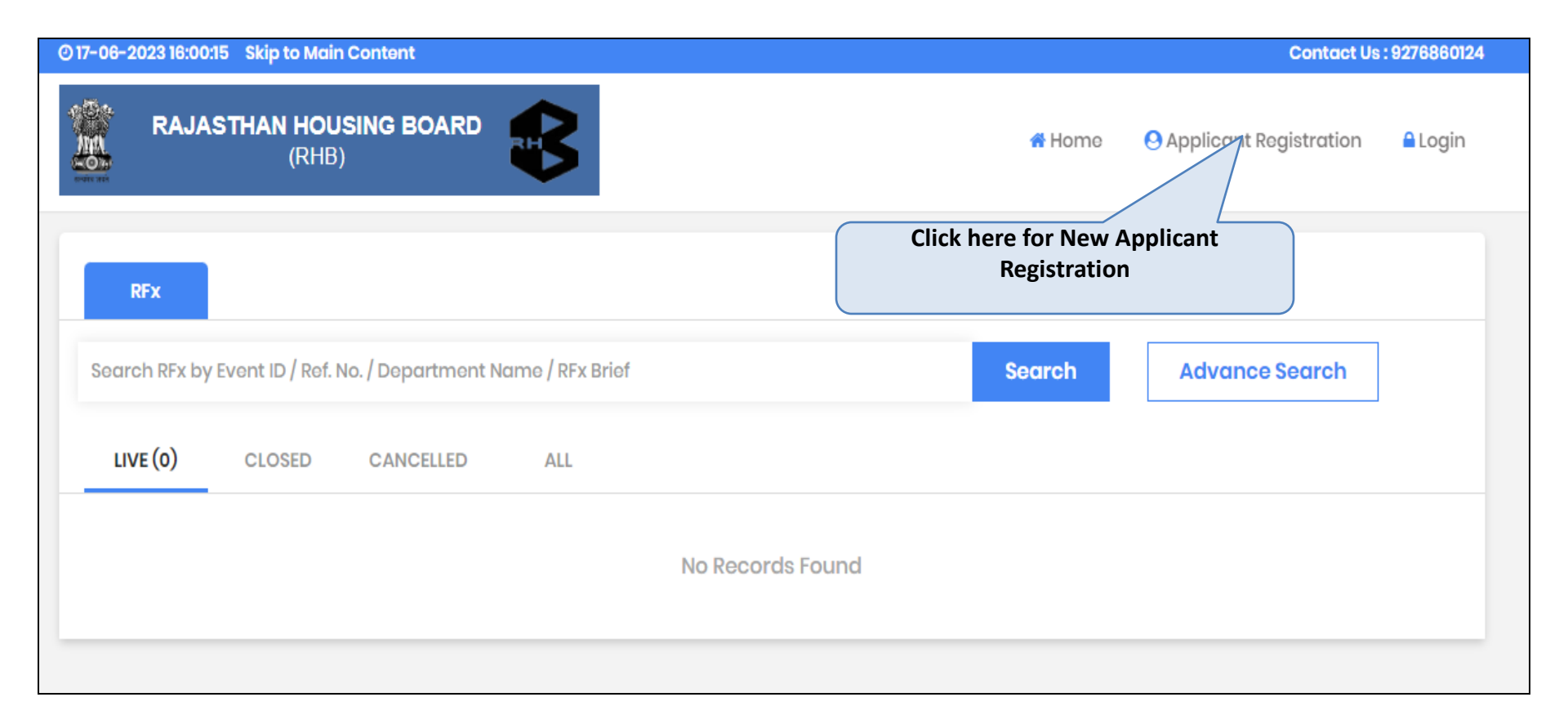

## Applicant Registration

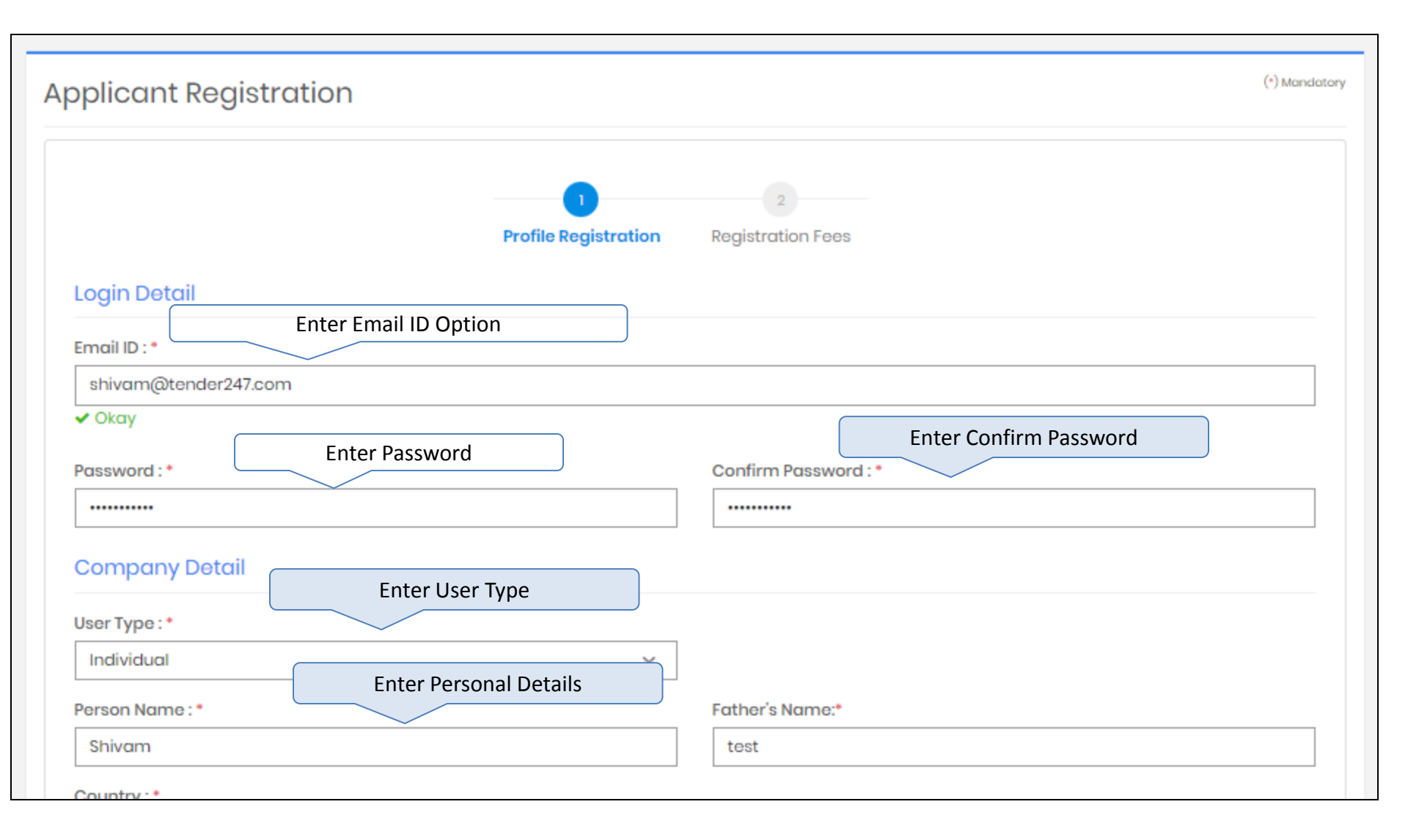

# Applicant Registration – Choose User Type

| mail ID : *                                 |                  |                      |
|---------------------------------------------|------------------|----------------------|
|                                             |                  |                      |
| Password : *                                |                  | Confirm Password : * |
|                                             |                  |                      |
|                                             |                  |                      |
| Company Detail                              | Choose User Type |                      |
| Iser Type : *                               |                  | Entity Name : *      |
| Select User Type                            | ~                |                      |
| Select User Type                            |                  |                      |
| Company / Co-operative Society / Public Tru | st / Others      | GSTIN :              |
| Proprietor                                  |                  |                      |
| Individual                                  |                  |                      |
| Joint Holder                                |                  |                      |
| India                                       | ~                |                      |
| ddress:*                                    |                  | State : *            |
|                                             |                  | Rajasthan            |
|                                             |                  | City:*               |
|                                             | /                |                      |
|                                             |                  |                      |

# Applicant Registration

| Address : Enter Address                                                                                                    | State : *                                                            |
|----------------------------------------------------------------------------------------------------|----------------------------------------------------------------------|
| testl                                                                                                    | Gujarat                                                              |
|                                                                                                    | City : *                                                             |
| Entor Mobilo Numbor                                                                                                    | Ahmedabad                                                            |
| Phone No:                                                                                                    | Mobile No.:*                                                         |
|                                                                                                    | 9510974587                                                           |
| Website :                                                                                                    |                                                                      |
|                                                                                                    | ]                                                                    |
|                                                                                                    |                                                                      |
| Bank Account Detail for EMD Refund                                                                                                    | )                                                                    |
| PAN NO.:                                                                                                    | Account Holder Name : *                                              |
|                                                                                                    | SHIVAM PATEL                                                         |
| Enter Bank info                                                                                                    | Confirm Bank Account No. : *                                         |
|                                                                                                    | 1234                                                                 |
| IFSC Code : *                                                                                                    | Bank Name : *                                                        |
| HDFC0000506                                                                                                    | HDFC BANK                                                            |
| Branch Name : AHMEDABAD STOCK EXCHANGE<br>Branch Address : SHOP NO GF 11 53 54 KAMDHENU COMPLEX NR SAHAJANAND COLL<br>PANJRAPOLE AMBAWADI AHMEDABAD GUJARAT 380015           |                                                                      |
| <ul> <li>It will be the responsibility of the Bidder to ensure the validity &amp; au</li> <li>Please note that any Amount to be Refunded, if required, will be in</li> </ul> | thenticity of the details entered.<br>In this specific Account only. |
| Enter Verification Code                                                                                                    |                                                                      |
| Venification Code:                                                                                                    |                                                                      |
|                                                                                                    |                                                                      |
| hjsq njsq 🖸                                                                                                    |                                                                      |

## Verification For Applicant Registration

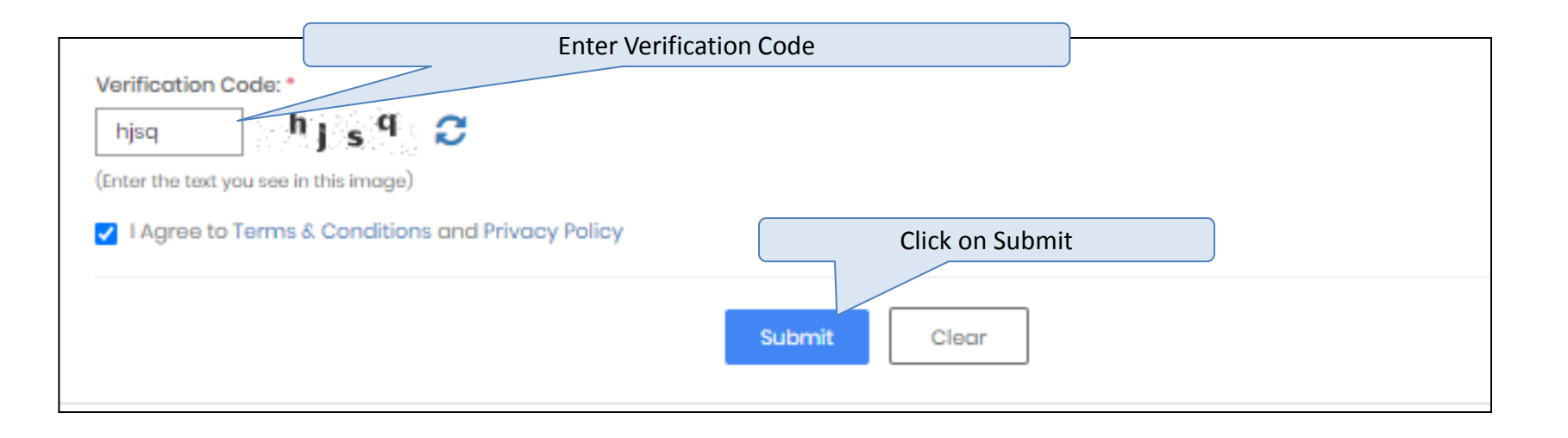

| gistratio                       | n Fees                   | ;                         |                              |                               |                                   |                                    |                                  |                           |                  | (*) Mandatory      |
|---------------------------------|--------------------------|---------------------------|------------------------------|-------------------------------|-----------------------------------|------------------------------------|----------------------------------|---------------------------|------------------|--------------------|
|                                 |                          |                           |                              | Profile Reg<br>Comp           | )<br>gistration<br>lleted         | 2<br>Registration                  | Fees                             |                           |                  |                    |
| case of the p<br>/orking Days b | ayment be<br>efore the P | ing made th<br>ayment Sub | hrough the m<br>omission Dec | node of Chal<br>Idline to avo | lan (RTGS/ NEF<br>id any issues r | T), Bidders are<br>elated to non-i | requested to r<br>receipt of the | make the payr<br>Payment. | ment at least Tv | vo (Bank)          |
| Registration Fo                 | Des                      | :                         | 5,900.00<br>Payment G        | iateway (Nel                  | : Banking, Cara                   | ds as applicabl                    | e)                               |                           |                  |                    |
| Payment Gate                    | away                     | :                         | SmartHub                     | (TPSL)                        | Cli                               | ck on Pav E                        | Button                           |                           |                  |                    |
|                                 |                          |                           | Ραγ                          |                               |                                   |                                    |                                  |                           |                  |                    |
| 'ransactio                      | n History                |                           |                              |                               |                                   |                                    |                                  |                           |                  |                    |
| Transaction<br>ID               | PG<br>Order ID           | Amount                    | Payment<br>Mode              | Payment<br>Status             | Payment<br>Initiation<br>Date     | Payment<br>Date                    | PG<br>Bank Ref<br>No.            | Remarks                   | Payment<br>Type  | Payment<br>Receipt |
|                                 |                          |                           |                              |                               | No record                         | sfound                             |                                  |                           |                  |                    |
|                                 |                          |                           |                              |                               |                                   |                                    |                                  |                           |                  |                    |

| Smort (1)                             |                    |   |
|---------------------------------------|--------------------|---|
| <br>Smartnue                          |                    |   |
| DETAILS                               |                    |   |
| Merchant Code                         | 1290               |   |
| Merchant Transaction Reference Number | BP71630            |   |
| Amount                                | 5900.00            |   |
| Student ID                            | NA                 |   |
|                                       | NA                 |   |
| Transaction Date                      | 17-06-2023         |   |
| Email                                 | NA                 |   |
| Mobile Number                         | NA                 |   |
| PAYMENT TYPE :<br>Online Payment      | Click on Pay Butto | n |
| Pay                                   |                    |   |
|                                       |                    |   |

| RAJASTHAN HOUSING BO | DARD                                                                                                    | Choose th                                       | e Desired Payment Option                           |  |  |  |  |
|----------------------|----------------------------------------------------------------------------------------------------|-------------------------------------------------|----------------------------------------------------|--|--|--|--|
|                      | CARDS                                                                                                    |                                                 |                                                    |  |  |  |  |
|                      | Pay using 🛛 😽 🛶 📭                                                                                                    | uPay >                                          |                                                    |  |  |  |  |
|                      | For Maestro cards, please enter Expiry Date and CVV no. if available or else ignore and proceed.                                                                                             |                                                 |                                                    |  |  |  |  |
|                      |                                                                                                    | ● Credit card ○ Debit card                      |                                                    |  |  |  |  |
|                      | Select Credit Card Option :                                                                                                    | Select                                          | ~                                                  |  |  |  |  |
|                      |                                                                                                    | PAY NOW                                         |                                                    |  |  |  |  |
|                      |                                                                                                    | <u>Cancel</u>                                   |                                                    |  |  |  |  |
|                      | No convenience fee or service charge is payable by                                                                                                    | y the customer on debit card / UPI transactions | š.                                                 |  |  |  |  |
|                      | Verisies<br>Verisies<br>Verisies<br>Verisies<br>Verisies<br>Verisies<br>Verisies<br>Verisies<br>Verisies<br>Verisies<br>Verisies<br>Verisies<br>Verisies<br>Verisies<br>Verisies<br>Verisies | MasterCard.<br>SecureCode.                      | HDFC BANK                                          |  |  |  |  |
|                      | Your transaction is processed through a secure 204<br>your following details have been logged.                                                                                               | 48 bit https internet connection based on secu  | re socket layer technology. For security purposes, |  |  |  |  |
|                      | IP address 122.182.190.230 and access time Sat Jun                                                                                                    | 17 16:21:27 IST 2023.                           |                                                    |  |  |  |  |
|                      |                                                                                                    |                                                 |                                                    |  |  |  |  |

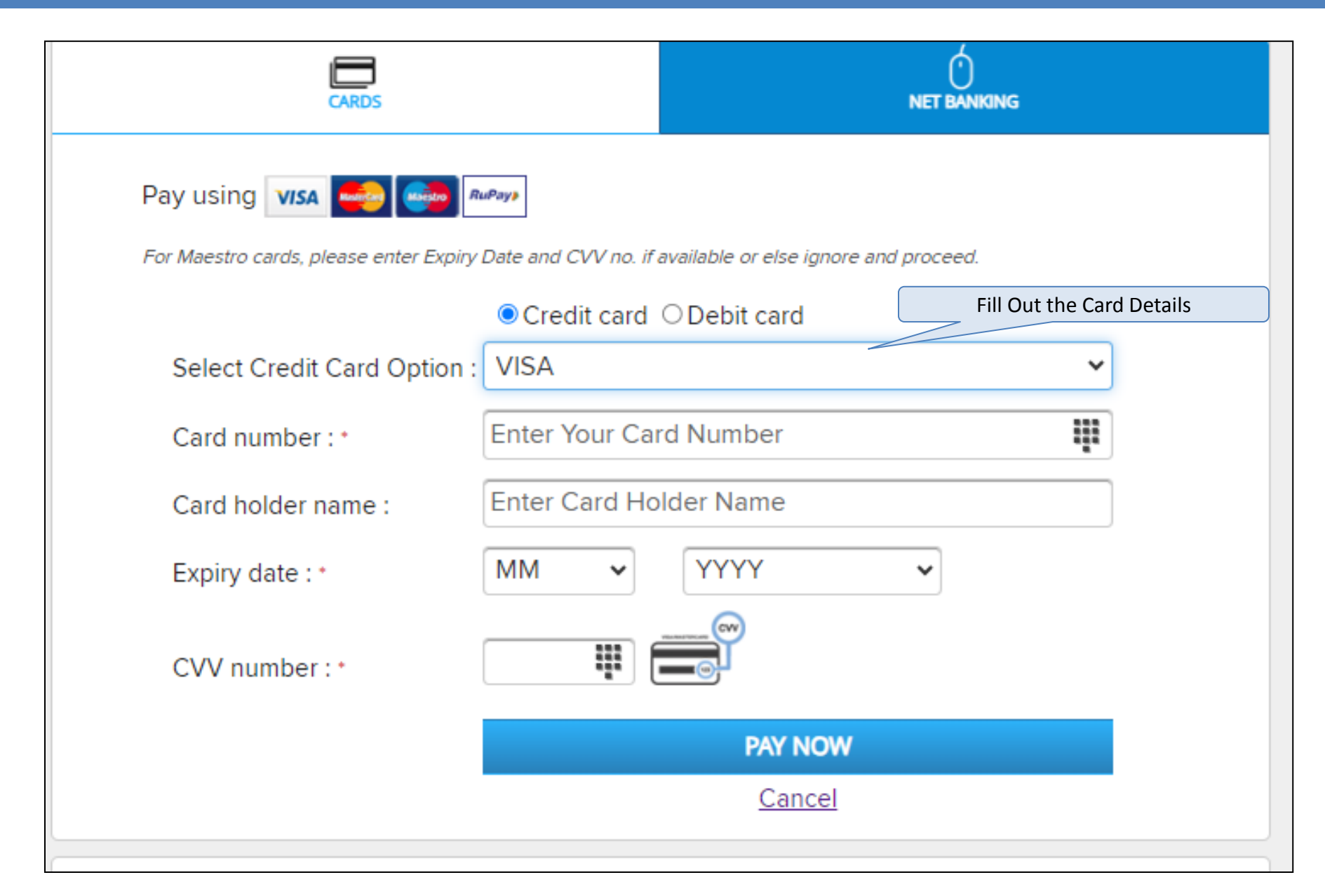

## Applicant Login Screen After EMD Payment

| @ <b>17-06-</b> 2 | 023 16:32:40                                       |                     |            | Contact Us               | : 9276860124 |
|-------------------|----------------------------------------------------|---------------------|------------|--------------------------|--------------|
| <b>\$</b>         | RAJASTHAN HOUSING BOARD<br>(RHB)                   |                     | ╉ Home     | O Applicant Registration | 🔒 Login      |
|                   |                                                    |                     |            |                          |              |
|                   | Enter                                              | r the Login Details |            |                          |              |
|                   | rhb1@gmail.com                                     | ***                 | Convenient |                          |              |
|                   |                                                    | 6                   |            |                          |              |
|                   | Login                                              | <b>_</b> 2          | Fast       |                          |              |
|                   | Applicant Registration   Forgot Password?          |                     |            |                          |              |
|                   |                                                    |                     |            |                          |              |
|                   |                                                    |                     |            |                          |              |
|                   |                                                    |                     |            |                          | _            |
|                   |                                                    |                     |            |                          |              |
|                   | Login<br>Applicant Registration   Forgot Password? | Ē                   | Fast       |                          |              |

## Login Screen – Enter OTP

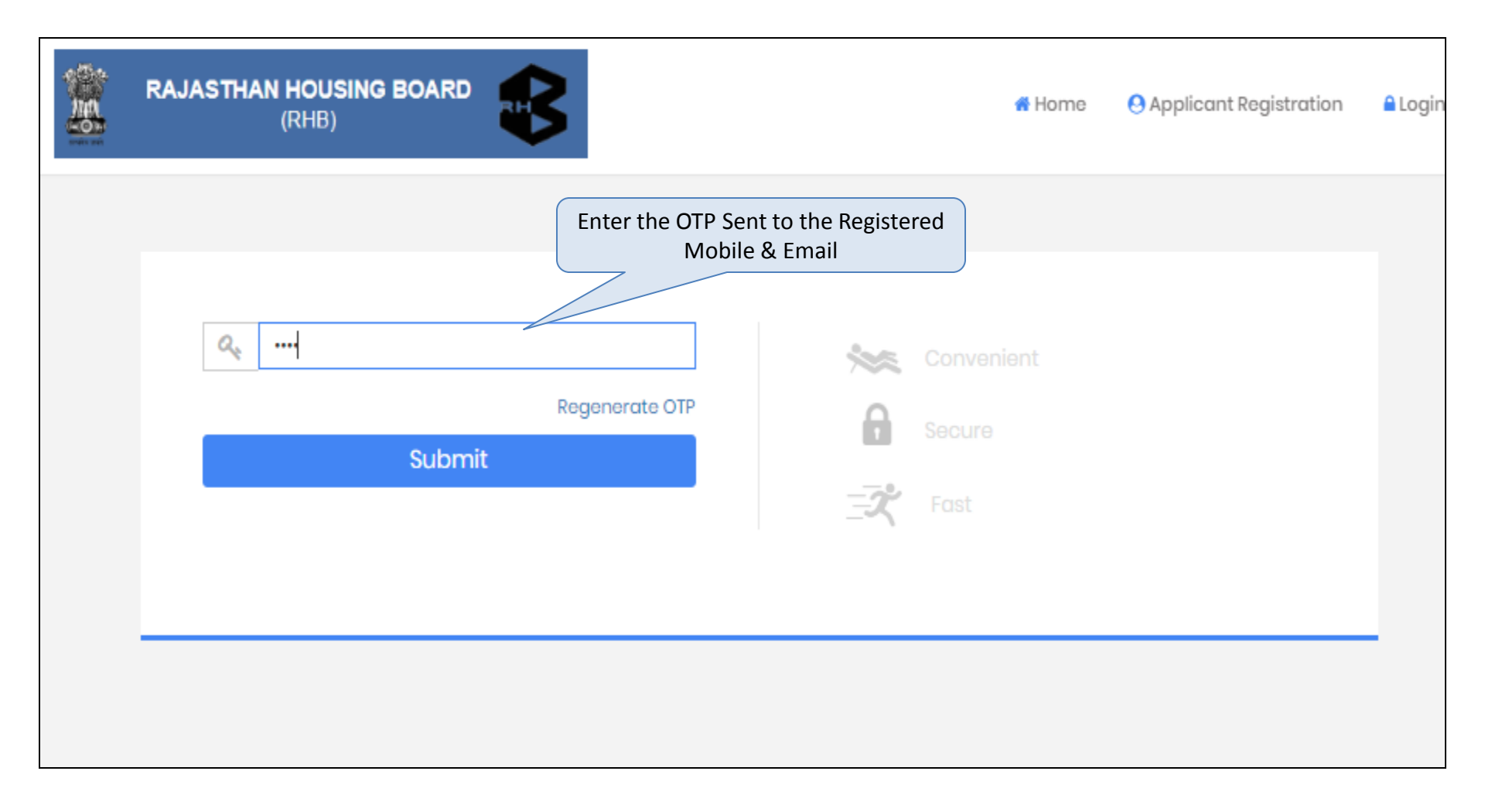

## After Login Screen

| @ 17-06-2 | 2023 16:39:0 | )3                           |                                 |                     | Contact Us : 9276<br>Hi, RHB1   Last Log | 860124<br>in on 17-06-2 | 2023 16:36:41 fr | om 122.182.190.230 |
|-----------|--------------|------------------------------|---------------------------------|---------------------|------------------------------------------|-------------------------|------------------|--------------------|
|           | RAJAS        | STHAN HOUSING BOARD<br>(RHB) |                                 | 🛄 Do                | ocument Library                          | RFx                     | .all MIS +       | 💄 My Profile 🗸     |
|           |              | Change Password              |                                 | Once Logged in Clic | k on RFx                                 |                         | (*) Mandatory    |                    |
|           |              | Current Password : *         |                                 |                     |                                          |                         |                  |                    |
|           |              | New Password : *             |                                 |                     |                                          |                         |                  |                    |
|           |              | Confirm Password : *         |                                 |                     |                                          |                         |                  |                    |
|           |              | Verification Code : *        | C a                             | <sup>8</sup> x 🙄    |                                          |                         |                  |                    |
|           |              |                              | (Enter the text you see in this | image)              |                                          |                         |                  |                    |
|           |              |                              |                                 |                     |                                          |                         |                  |                    |
|           |              |                              | Submit                          | r                   |                                          |                         |                  |                    |

## RFx Screen

| ) 17-06-2023 16:41:22                                                                                | Contact Us : 9276860124<br>Hi, RHB1   Last Login on 17-06-2023 16:36:41 from 122.182.190.230 |
|----------------------------------------------------------------------------------------------------|----------------------------------------------------------------------------------------------|
| RAJASTHAN HOUSING BOARD<br>(RHB)                                                                     | 🛄 Document Library 🛄 RFx 🛄 MIS 👻 🚢 My Profile 🕶                                              |
| Search RFx by Event ID / Ref. No. / Department Name / RFx Brief                                      | View RFx Notice                                                                              |
| LIVE (1) CLOSED CANCELLED ALL LIMITED                                                                | D MY RFX                                                                                     |
| Demo - eSubmission for the sale of property at RHB (God<br>29/D/29)<br>Test Department<br>Ref. No :- | View Document If Any                                                                         |
| Bid Submission End Date & Time : 19-06-2023 16:00:00       2 Days Left         1-1       1           | or Submission Click On Accept T&C<br>First Prev Next Last                                    |

| Accept Terms        | 3 | Conditions                                                                                                    |                                                                                                    |                                                     |                                                                                                    | « Go Back     |
|---------------------|---|----------------------------------------------------------------------------------------------------|----------------------------------------------------------------------------------------------------|-----------------------------------------------------|----------------------------------------------------------------------------------------------------|---------------|
| Event ID            | : | 30141                                                                                                    | Reference No.                                                                                                    | :                                                   | -                                                                                                    |               |
| Department          | : | Test Department                                                                                                    | Event Type                                                                                                    | :                                                   | RFQ/Sealed Bid                                                                                                    |               |
| Event For           | : | Sell                                                                                                    | Bid Submission End<br>Date & Time                                                                                                    | 1 :                                                 | 19-06-2023 16:00                                                                                                    |               |
| Brief Scope of Work | : | Demo - eSubmission for the sale of property at RH                                                                                                    | IB (Godawari Apartme                                                                                                    | ent 1 B                                             | HK, Flat No. 29/D/29)                                                                                                    |               |
|                     |   |                                                                                                    |                                                                                                    |                                                     | 👁 View Notice 🗉 📥 Download Do                                                                                                    | cument        |
| Terms & Conditions  | : | We have read and understood all the condi<br>including various documents forming part of<br>1. and confirm that our offer is in conformity w<br>We understand that it is not bound to accep<br>2. rejected in full or in part, without assigning of<br>We confirm that all the details submitted as<br>knowledge, and if proved otherwise, can lead<br>3. Earnest Money Deposit. | tions/ clauses mention<br>of it and the Corrigend<br>vith the same.<br>ot the offer either in pa<br>any reasons whatsoev<br>part of the response o<br>id to rejection of our O | ned ir<br>ium/<br>irt or<br>er.<br>are tr<br>ffer a | n the RFQ/Sealed Bid conditions,<br>Addendum issued subsequently,<br>in full, and that Our offer can be<br>ue and correct to the best of our<br>and forfeiture of the Security Deposit/ | (*) Mandatory |
|                     |   | Click On                                                                                                    | Agree                                                                                                    |                                                     |                                                                                                    |               |
|                     |   | I Agree                                                                                                    |                                                                                                    | r                                                   |                                                                                                    |               |

#### For EMD Payment

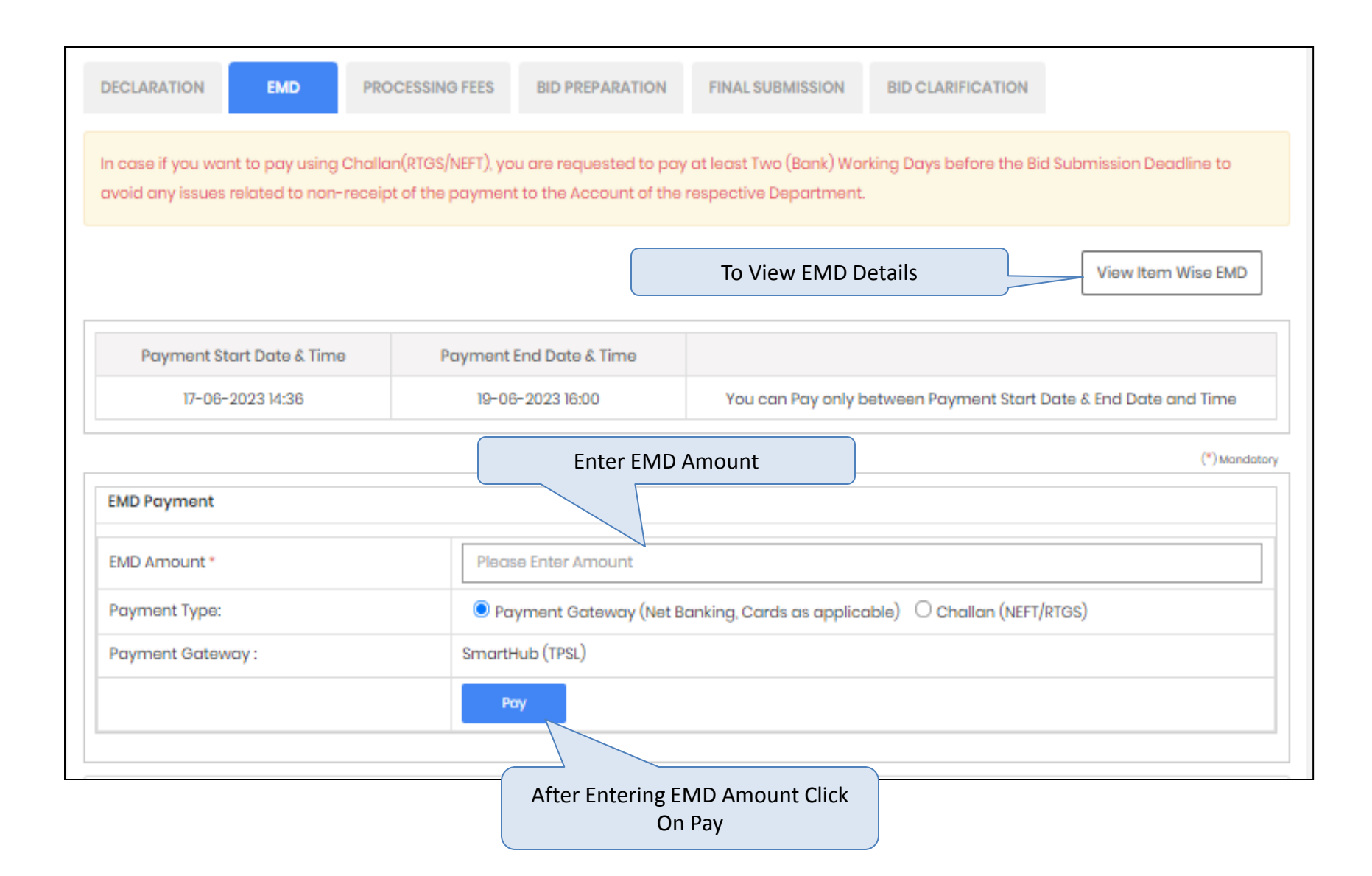

#### Confirm EMD Amount

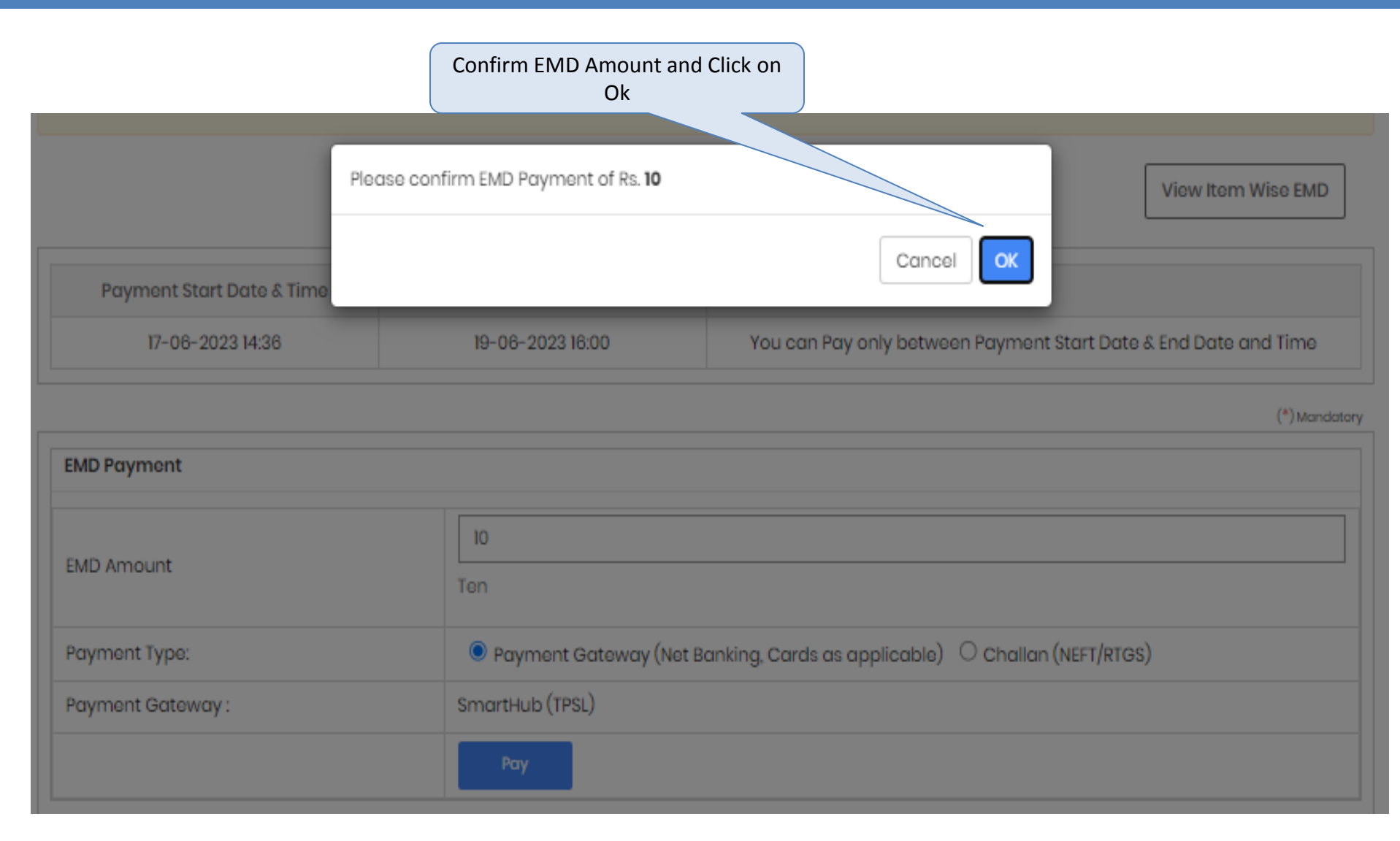

## EMD Amount Pay Screen

| SmartHut                              |                    |    |
|---------------------------------------|--------------------|----|
| DETAILS                               |                    |    |
| Merchant Code                         | 1290               |    |
| Merchant Transaction Reference Number | BP71630            |    |
| Amount                                | 5900.00            |    |
| Student ID                            | NA                 |    |
|                                       | NA                 |    |
| Transaction Date                      | 17-06-2023         |    |
| Email                                 | NA                 |    |
| Mobile Number                         | NA                 |    |
| PAYMENT TYPE :<br>Online Payment      | Click on Pay Butto | on |
| Pay                                   |                    |    |
|                                       |                    |    |

# Payment Option to Pay EMD

| RAJASTHAN HOUSING BO | DARD                                                                                                    |                                 | Choose the Desired Payment Option                                 |  |
|----------------------|----------------------------------------------------------------------------------------------------|---------------------------------|-------------------------------------------------------------------|--|
|                      | CARDS                                                                                                    |                                 |                                                                   |  |
|                      | Pay using 🛛 🗾 🛶 👘                                                                                                    | uPays                           |                                                                   |  |
|                      | For Maestro cards, please enter Expiry                                                                                                    | Date and CVV no. if availab     | e or else ignore and proceed.                                     |  |
|                      |                                                                                                    | ● Credit card ○ De              | bit card                                                          |  |
|                      | Select Credit Card Option :                                                                                                    | Select                          | ~                                                                 |  |
|                      |                                                                                                    |                                 | PAY NOW                                                           |  |
|                      |                                                                                                    |                                 | Cancel                                                            |  |
|                      | No convenience fee or service charge is payable b                                                                                                    | y the customer on debit card /  | UPI transactions.                                                 |  |
|                      | Verisian<br>Verisian<br>Verisi | MasterCard.<br>SecureCode.      | HDFC BANK                                                         |  |
|                      | Your transaction is processed through a secure 20-<br>your following details have been logged.                                                                                                    | 48 bit https internet connectio | n based on secure socket layer technology. For security purposes, |  |
|                      | IP address 122.182.190.230 and access time Sat Jur                                                                                                    | 17 16:21:27 IST 2023.           |                                                                   |  |
|                      |                                                                                                    |                                 |                                                                   |  |

## **Bank Selection Option for EMD Payment**

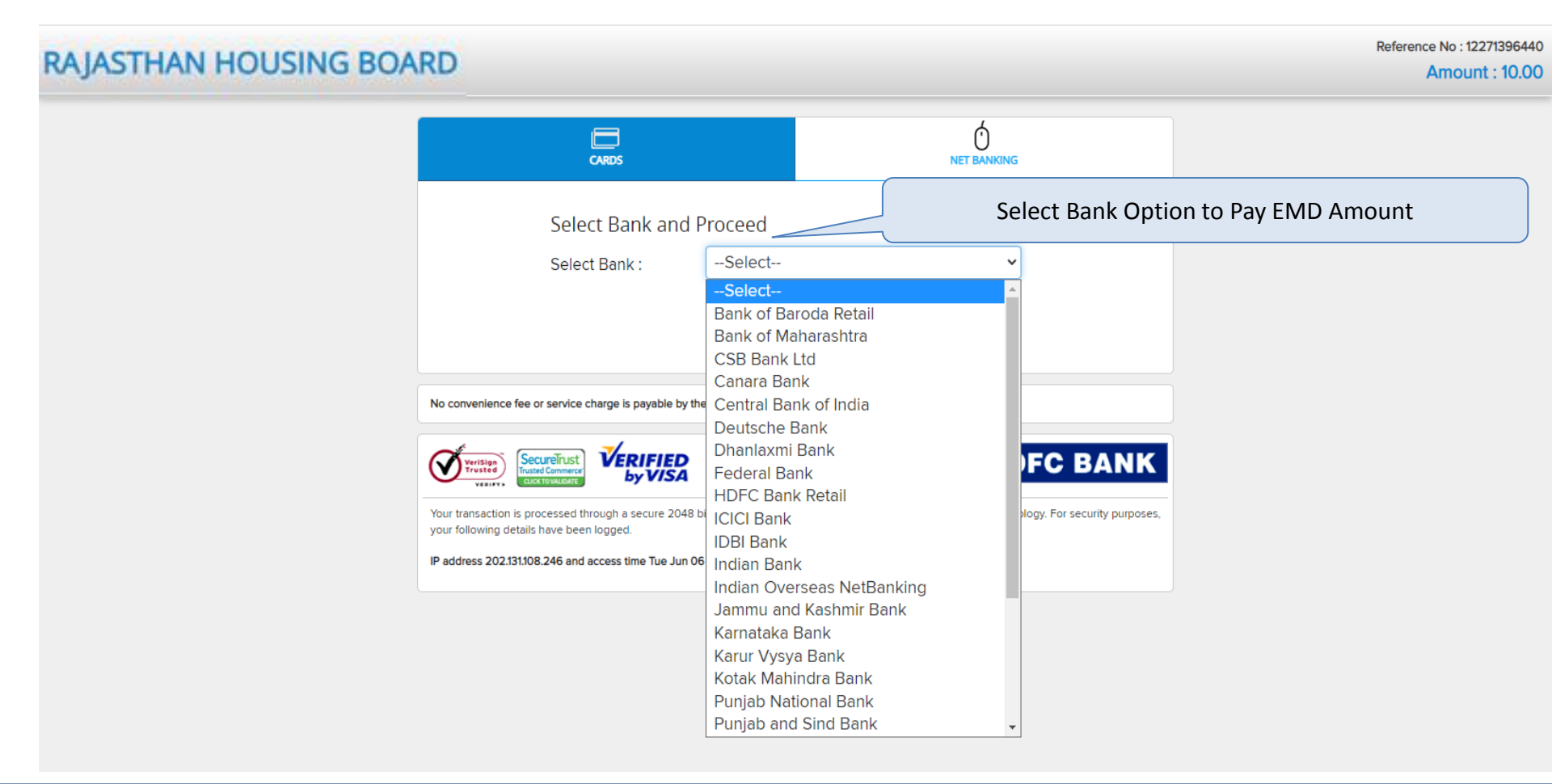

After selecting payment option system will redirect to bank page for making payment.

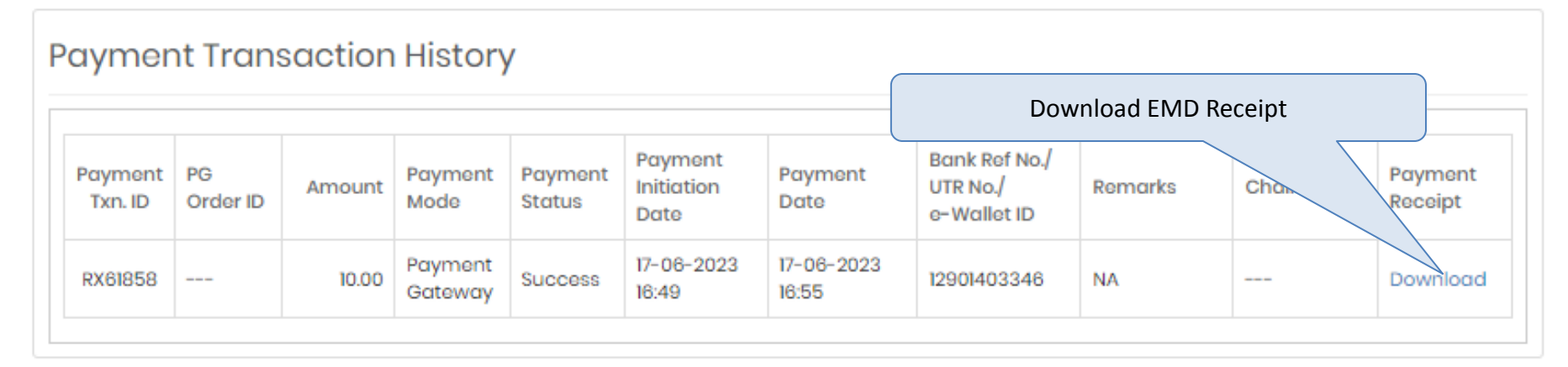

| Refund | Fransaction                 | History                          |           |           |               |             |         |  |
|--------|-----------------------------|----------------------------------|-----------|-----------|---------------|-------------|---------|--|
| Amour  | t Refund<br>Initiation Date | Bank/<br>e-Wallet<br>Account No. | IFSC Code | Bank Name | Refund Status | Refund Date | Remarks |  |
|        | No records found            |                                  |           |           |               |             |         |  |

# **Payment Receipt of EMD Payment**

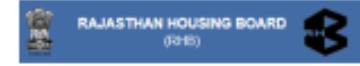

#### Payment Receipt

| Transaction ID                       | RX61858                                                                                         |
|--------------------------------------|-------------------------------------------------------------------------------------------------|
| Event ID                             | 30141                                                                                           |
| Reference No.                        | -                                                                                               |
| Organisation                         | Rajasthan Housing Board - Counter                                                               |
| Department                           | Test Department                                                                                 |
| Event Type                           | RFQ/Sealed Bid                                                                                  |
| Brief Scope of Work                  | Demo - eSubmission for the sale of property at RHB (Godawari Apartment 1 BHK, Flat No. 29/D/29) |
| Company/Payee Name                   | RHB1                                                                                            |
| Email ID                             | rhb1@gmail.com                                                                                  |
| Bid Submission End Date              | 19-06-2023 16:00                                                                                |
| Payment Mode                         | Payment Gateway                                                                                 |
| Payment For                          | EMD Payment                                                                                     |
| EMD Fees                             | 10.00                                                                                           |
| Payment Date & Time                  | 17-06-2023 16:55                                                                                |
| Bank Ref No./UTR No./e-<br>Wallet ID | 12901403346                                                                                     |
| Payment Status                       | Successful                                                                                      |

(This is system generated acknowledge receipt, which does not required signature and stamp on it.)

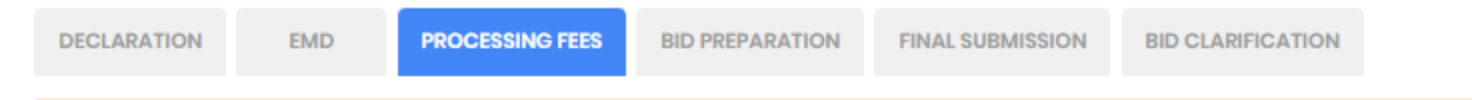

In case if you want to pay using Challan(RTGS/NEFT), you are requested to pay at least Two (Bank) Working Days before the Bid Submission Deadline to avoid any issues related to non-receipt of the payment to the Account of the respective Department.

| Payment Start Date & Time | Payment End Date & Time |                                                                 |
|---------------------------|-------------------------|-----------------------------------------------------------------|
| 17-06-2023 14:36          | 19-06-2023 16:00        | You can Pay only between Payment Start Date & End Date and Time |

#### (\*) Mandatory

| Processing Fees Payment |                                                                            |  |  |
|-------------------------|----------------------------------------------------------------------------|--|--|
| Processing Fees *       | 10.00                                                                      |  |  |
| Payment Type:           | O Payment Gateway (Net Banking, Cards as applicable) O Challan (NEFT/RTGS) |  |  |
| Payment Gateway :       | SmartHub (TPSL)                                                            |  |  |
|                         | Pay                                                                        |  |  |
|                         |                                                                            |  |  |
|                         | Click On Pay                                                               |  |  |

## Processing Fees Pay Screen

| SmartHuk                              |                    |    |
|---------------------------------------|--------------------|----|
| DETAILS                               |                    |    |
| Merchant Code                         | 1290               |    |
| Merchant Transaction Reference Number | BP71630            |    |
| Amount                                | 5900.00            |    |
| Student ID                            | NA                 |    |
|                                       | NA                 |    |
| Transaction Date                      | 17-06-2023         |    |
| Email                                 | NA                 |    |
| Mobile Number                         | NA                 |    |
| PAYMENT TYPE :<br>Online Payment      | Click on Pay Butto | on |
| Pay                                   |                    |    |
|                                       |                    |    |

# **Payment Option to Pay The Processing Fees**

| RAJASTHAN HOUSING BO | DARD                                                                                           | Ch                                  | noose the Desired Payment Option                              |    |
|----------------------|------------------------------------------------------------------------------------------------|-------------------------------------|---------------------------------------------------------------|----|
|                      | CARDS                                                                                          |                                     |                                                               |    |
|                      | Pay using 🛛 😽 🛶 🛤                                                                              | л <sup>р</sup> ау ў                 |                                                               |    |
|                      | For Maestro cards, please enter Expiry                                                         | Date and CVV no. if available o     | or else ignore and proceed.                                   |    |
|                      |                                                                                                | ● Credit card ○ Debit               | t card                                                        |    |
|                      | Select Credit Card Option :                                                                    | Select                              | ~                                                             |    |
|                      |                                                                                                |                                     | PAY NOW                                                       |    |
|                      |                                                                                                |                                     | Cancel                                                        |    |
|                      | No convenience fee or service charge is payable by                                             | y the customer on debit card / UP   | Pl transactions.                                              |    |
|                      | Verisign<br>Trusted Commerce<br>Ucce To Watchart                                               | MasterCard.<br>SecureCode.          | 🔂 HDFC BANK                                                   |    |
|                      | Your transaction is processed through a secure 204<br>your following details have been logged. | 18 bit https internet connection bi | ased on secure socket layer technology. For security purpose: | 5, |
|                      | IP address 122.182.190.230 and access time Sat Jun                                             | 17 16:21:27 IST 2023.               |                                                               |    |
|                      |                                                                                                |                                     |                                                               |    |

## **Bank Selection Option for Processing Fees Payment**

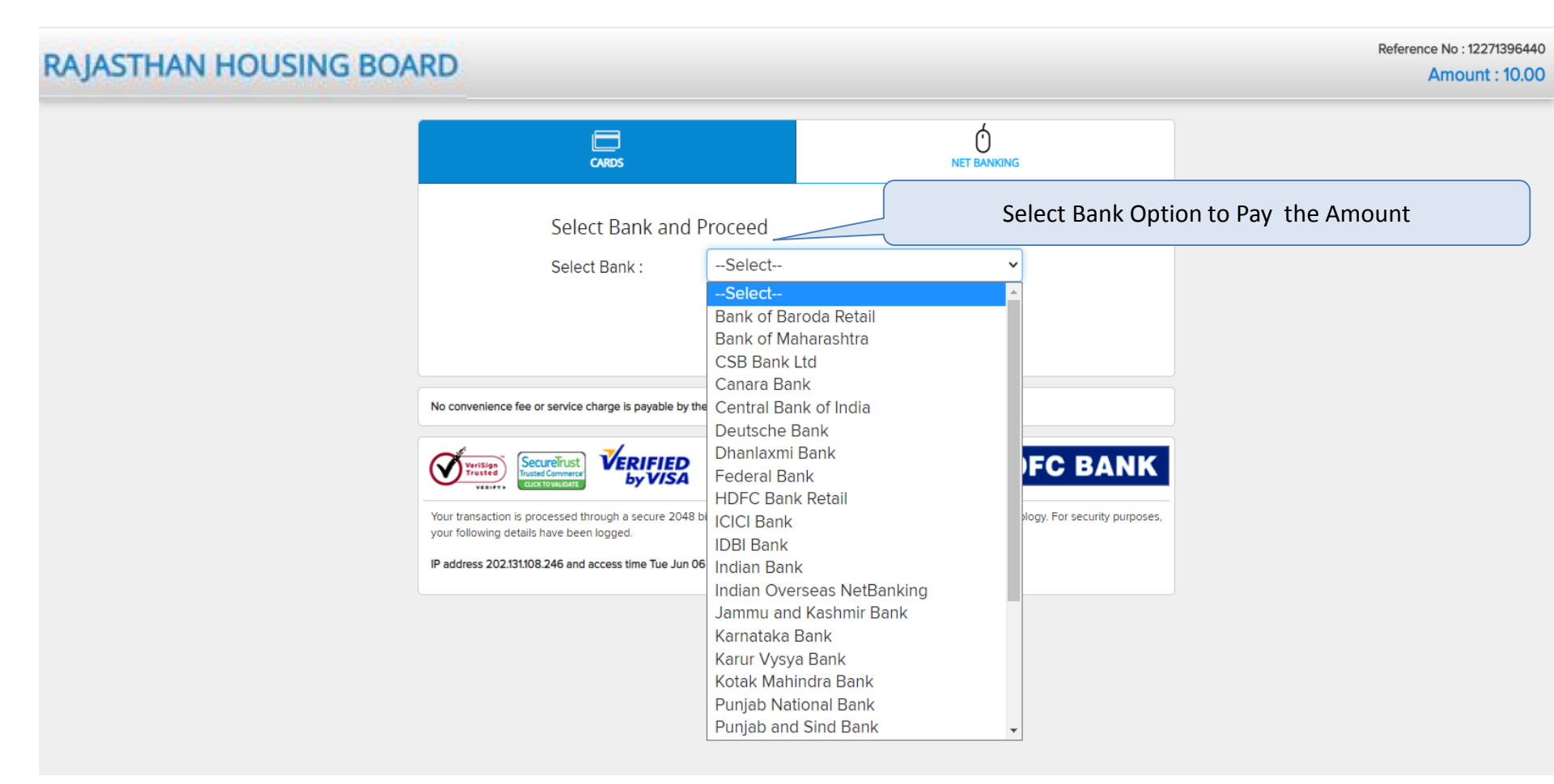

After selecting payment option system will redirect to bank page for making payment.

# Payment Receipt of the Processing Payment

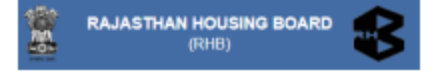

### **Payment Receipt**

| Transaction ID                                                                                            | RX61859                           |  |  |
|----------------------------------------------------------------------------------------------------|-----------------------------------|--|--|
| Event ID                                                                                                  | 30141                             |  |  |
| Reference No.                                                                                             | -                                 |  |  |
| Organisation                                                                                              | Rajasthan Housing Board - Counter |  |  |
| Department                                                                                                | Test Department                   |  |  |
| Event Type                                                                                                | RFQ/Sealed Bid                    |  |  |
| Brief Scope of Work Demo - eSubmission for the sale of property at RHB (Godawari Apartment 1 No. 29/D/29) |                                   |  |  |
| Company/Payee Name                                                                                        | RHB1                              |  |  |
| Email ID                                                                                                  | rhb1@gmail.com                    |  |  |
| Bid Submission End Date                                                                                   | 19-06-2023 16:00                  |  |  |
| Payment Mode                                                                                              | Payment Gateway                   |  |  |
| Payment For                                                                                               | Processing Fees Payment           |  |  |
| Processing Fees                                                                                           | 10.00                             |  |  |
| Payment Date & Time                                                                                       | 17-06-2023 17:04                  |  |  |
| Bank Ref No./UTR No./e-<br>Wallet ID                                                                      | 12901403348                       |  |  |
| Payment Status                                                                                            | Successful                        |  |  |

## **After Processing Fees Payment**

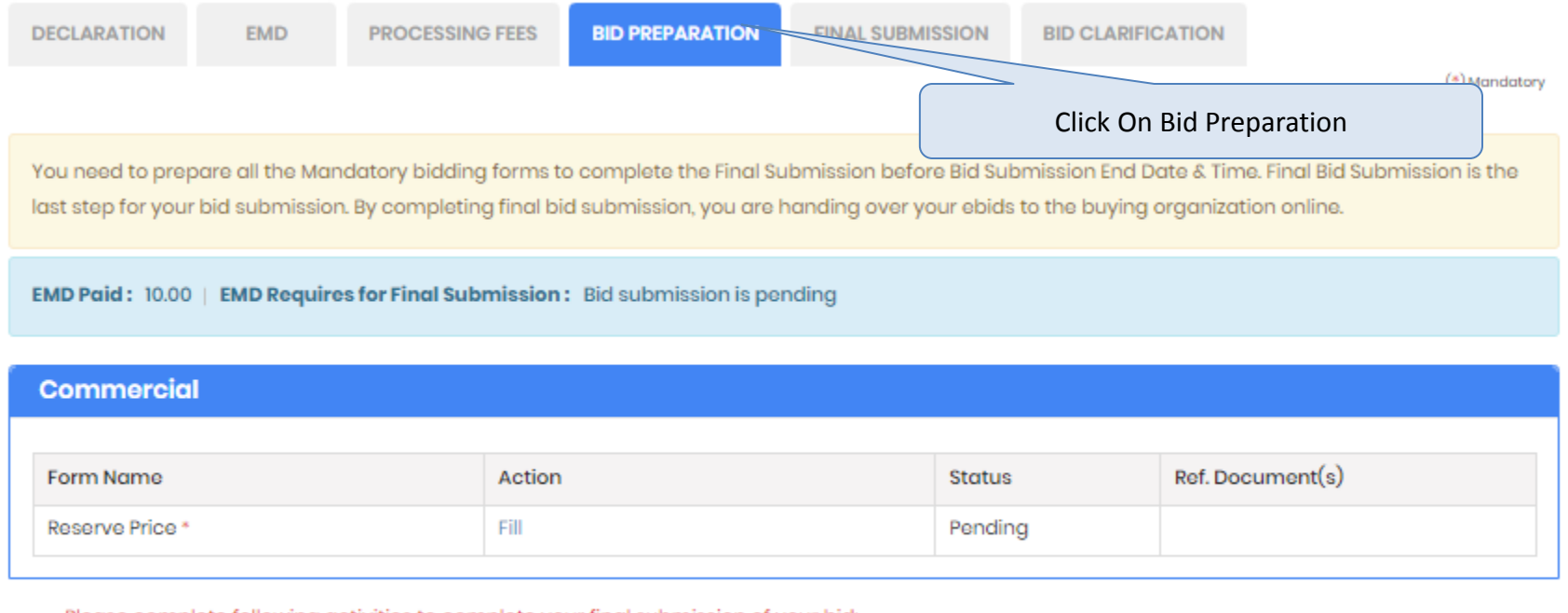

Please complete following activities to complete your final submission of your bid:

• Fill all the Mandatory Bidding Forms

Go to Final Submission

# To Submit A Bid

| DECLARATION                                                                                                    | EMD | PROCESSING FEES | BID PREPARATION | FINAL SUBMISSION | BID CLARIFICATION |               |
|----------------------------------------------------------------------------------------------------|-----|-----------------|-----------------|------------------|-------------------|---------------|
|                                                                                                    |     |                 |                 |                  |                   | (*) Mandatory |
| You need to prepare all the Mandatory bidding forms to complete the Final Submission before Bid Submission End Date & Time. Final Bid Submission is the last step for your bid submission. By completing final bid submission, you are handing over your ebids to the buying organization online. |     |                 |                 |                  |                   |               |
| EMD Paid: 10.00   EMD Requires for Final Submission: Bid submission is pending                                                                                                    |     |                 |                 |                  |                   |               |
| Commercial                                                                                                    |     |                 |                 |                  |                   |               |
| Form Name                                                                                                    |     | Action          |                 | Status           | Ref. Doc          | cument(s)     |
| Reserve Price *                                                                                                    |     | Fill            |                 | Pendin           | g                 |               |
| Please complete following activities to complete your final submis     Click On Fill     Go to Final Submission                                                                                                    |     |                 |                 |                  |                   |               |

# **Bidding Form**

| Fill Biddir  | ng Form                      |                                    | « Go back to Bidding D                                                | ashboard        |
|--------------|------------------------------|------------------------------------|-----------------------------------------------------------------------|-----------------|
| Total EMD Pa | aid: 10.00                   |                                    |                                                                       |                 |
| Reserve Pr   | ice                          | Select the '<br>Drop Dov           | "Interested" Option From the<br>wn Menu on the Interested<br>Property |                 |
| Reserve Pr   | rice                         |                                    |                                                                       |                 |
| Sr.No.       | Description                  | RP                                 | Bidder Resp. e RP2                                                    |                 |
| 1            | Property 1                   | 10000                              | Interested ~ 10000.00                                                 |                 |
| 2            | Property 2                   | 20000                              | Please select                                                         |                 |
| 3            | Property 3                   | 30000                              | Please select Leave The Other Propertie                               | s Options As It |
|              |                              |                                    |                                                                       |                 |
| * You can us | e 'Save as Draft' feature to | fill the partial form and complete | e it at later stage.                                                  | s Draft         |
|              |                              | CI                                 | ick On Submit Button Once Ready                                       |                 |

## **After Submitting Bidding Form**

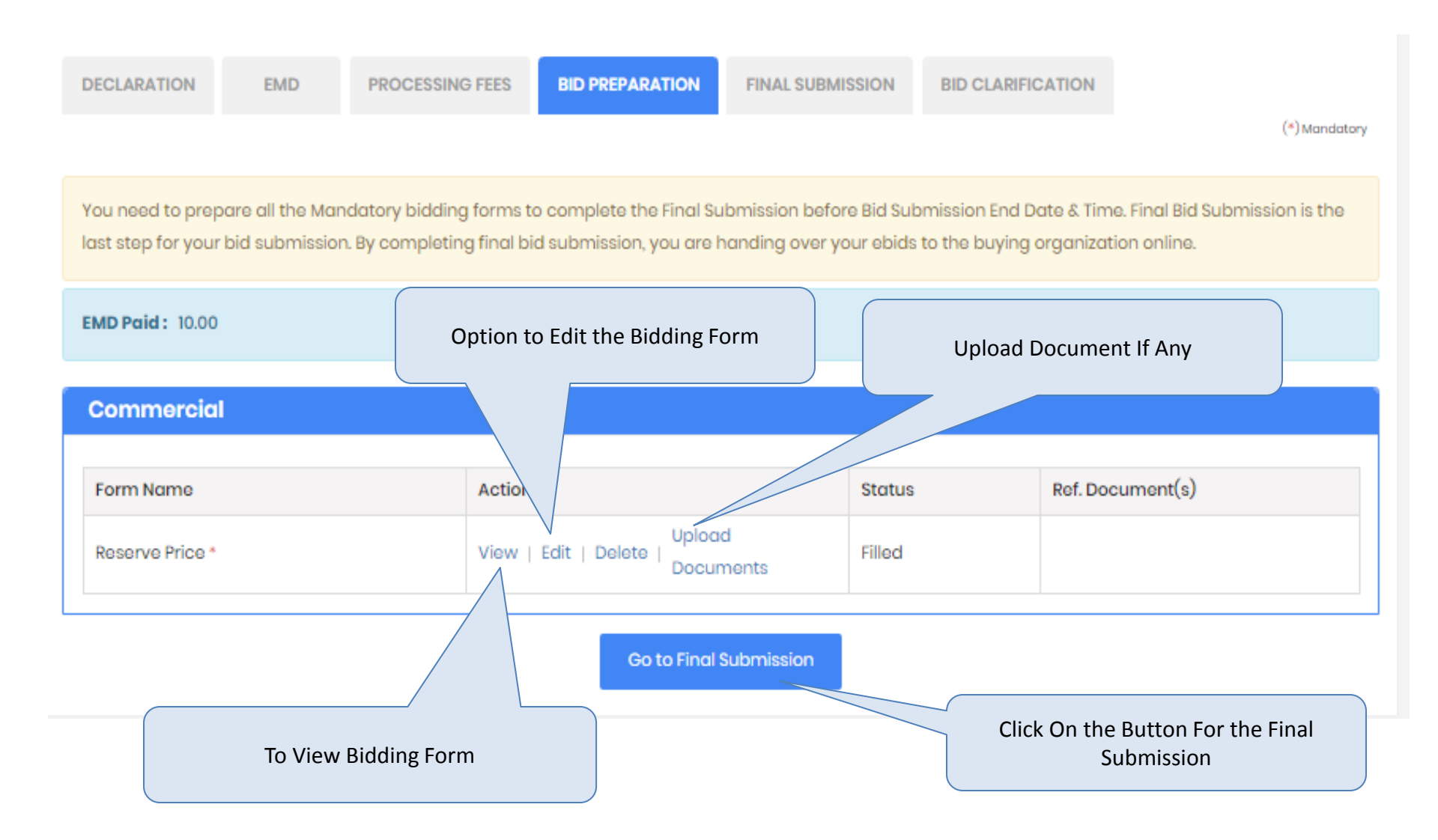

## **Final Submission Screen**

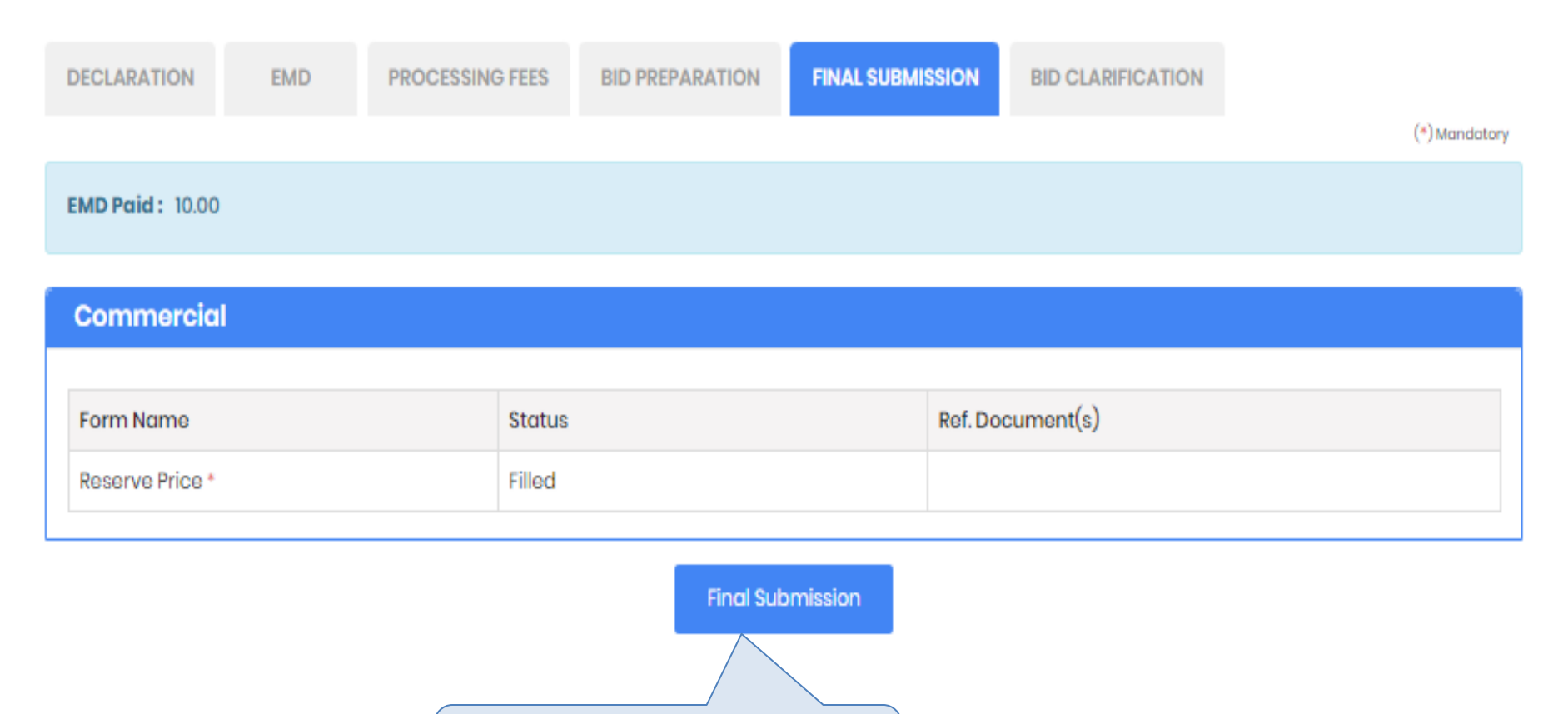

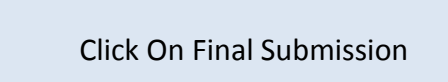

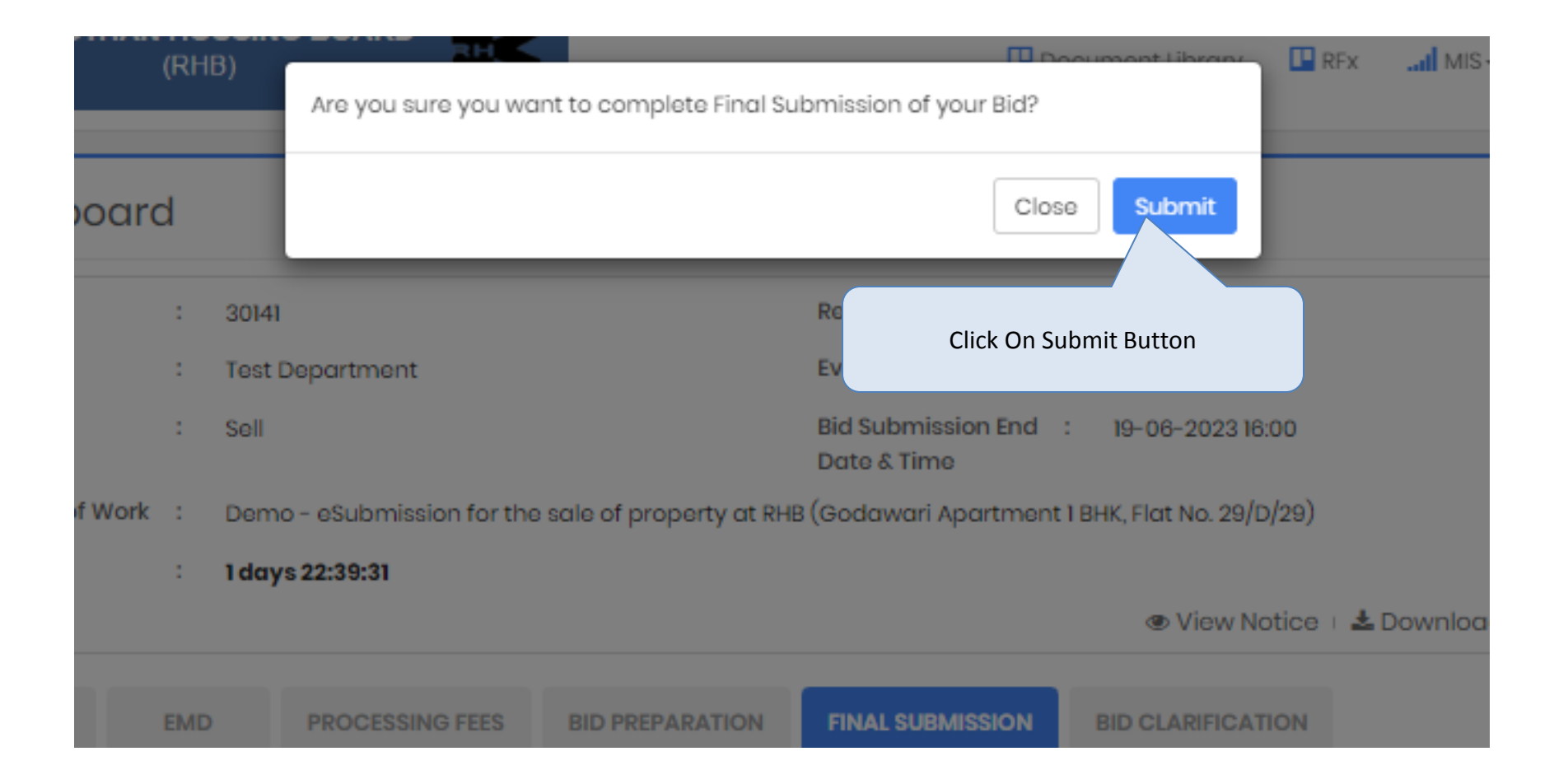

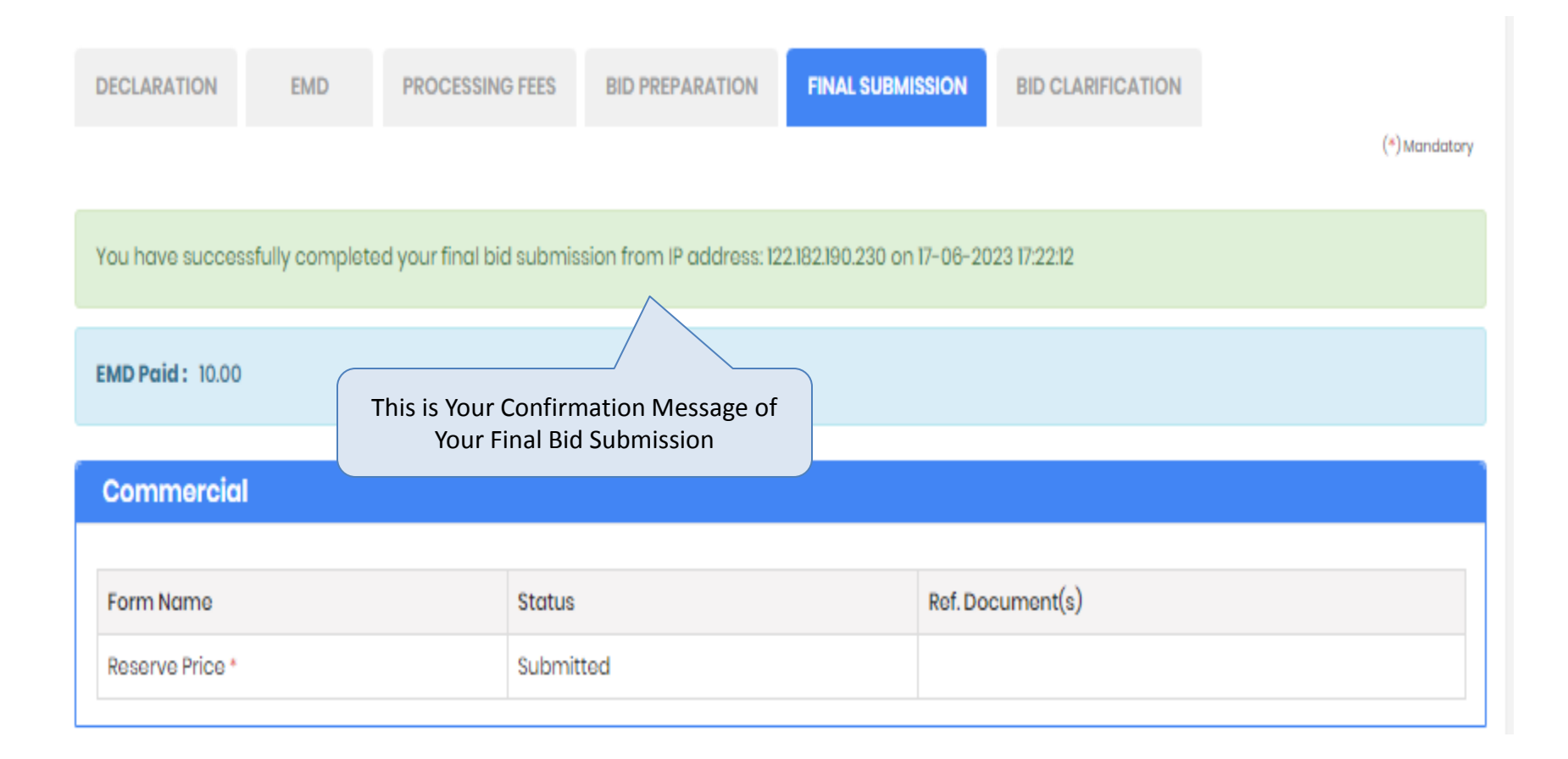

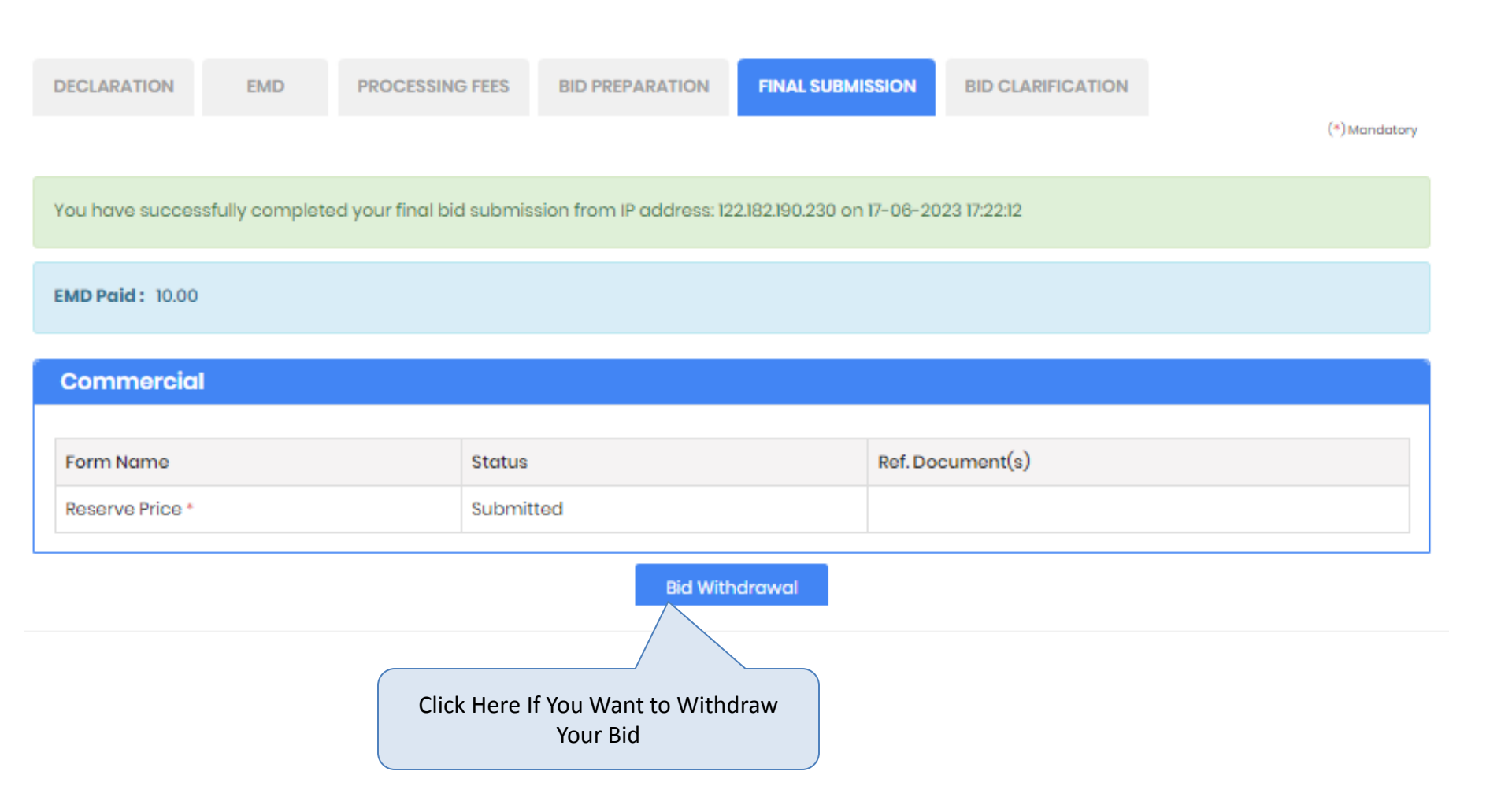

Thank You The End of the Bidding Process